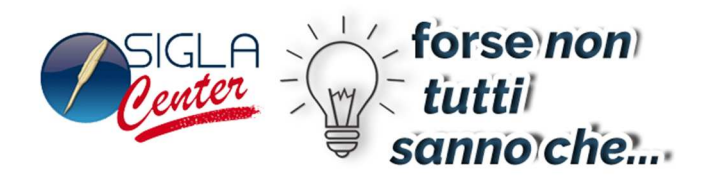

# **Fatturazione Ricorrente**

Gestione dei contratti attivi

La fatturazione ricorrente permette all'utente di fatturare contratti che devono essere generati su base periodica, come, ad esempio, nel caso di canoni di manutenzione.

SIGLA genera automaticamente fatture per contratti in base a cicli periodici che possono essere quindicennale, mensili, bimestrali, trimestrali, quadrimestrale, semestrali e annuali.

Si può generare ogni volta il documento che verrà poi effettivamente fatturato, senza bisogno di dover immettere manualmente il documento fatturabile con i relativi dati necessari e secondo l'intervallo di tempo scelto dall'operatore (mese, bimestre, ecc).

# 16. Definizione del tipo documento: Prototipo

Nella tabella *Tipi Documento*, nel menù *Tabel/Tabelle Magazzino/Documenti* definiamo un documento **prototipo**, con codice CC.

| 🚮 Tipi Documento: CC [ 2                                                                                                    | 015 ]                                    |        |  |  |  |
|----------------------------------------------------------------------------------------------------|------------------------------------------|--------|--|--|--|
| Generali Opzioni I                                                                                                    | Descriz                                  |        |  |  |  |
| Codice                                                                                                    | CC PROTOTIPO                             |        |  |  |  |
| Causale Magazzino                                                                                                    | NUL CAUSALE NULLA                        |        |  |  |  |
| Causale Trasporto                                                                                                    |                                          |        |  |  |  |
| Causale contabile                                                                                                    |                                          |        |  |  |  |
| Codice numeratore                                                                                                    | PR PREVENTIVO Numero Doc.                | 1      |  |  |  |
| Doc.Collegato                                                                                                    |                                          |        |  |  |  |
| Doc. Effettivo                                                                                                    | Preventivo 🔽 🗖 Da fatt. 🗌 Art. Deperibil | i      |  |  |  |
|                                                                                                    | ✓ Attiv                                  | 0      |  |  |  |
|                                                                                                    |                                          | $\Box$ |  |  |  |
| Salva     Nuovo     Cancella     Cerca+     Cerca     Guida     Fine       MODIFICA     Image: Salva     Image: Salva     Image: Sal |                                          |        |  |  |  |
|                                                                                                    |                                          |        |  |  |  |

## Figura 1

La causale di magazzino associata è di tipo nulla (NUL, CAUSALE NULL) e quindi non ha alcun effetto su giacenza/consistenza di magazzino.

Le opzioni di definizione del tipo documento **prototipo** saranno:

• documento effettivo (Doc.Effettivo): preventivo;

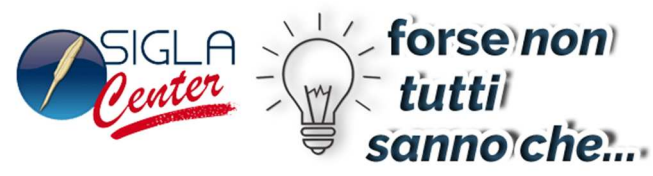

- opzione **Da fatturare** (**Da fatt.**): disabilitata;
- opzione Ciclo passivo (Ciclo passivo): disabilitata;
- causale di magazzino: causale nulla, cioè con nessuna azione impostata per la giacenza e la consistenza;
- opzione Art.Deperibili: disabilitata.

## 17. Definizione del tipo documento: DDT da prototipo

E' necessario impostare anche il tipo documento che verrà generato a partire dal documento prototipo: ad esempio, BX, DDT DA PROTOTIPO. E' una bolla di scarico con l'opzione **Da Fatturare** attiva.

| 🛃 Tipi Documento: BX [ 2 | 2014 ]                                                     |     |
|--------------------------|------------------------------------------------------------|-----|
| Generali Opzioni I       | Descriz I                                                  |     |
| Codice                   | BX DDT DA PROTOTIPO                                        |     |
| Causale Magazzino        | NUL CAUSALE NULLA                                          |     |
| Causale Trasporto        |                                                            |     |
| Causale contabile        |                                                            |     |
| Codice numeratore        | BV BOLLA DI VENDITA Numero Doc.                            | 5   |
| Doc.Collegato            |                                                            |     |
| Doc. Effettivo           | Bolla Scarico 🔽 🔽 Da fatt. 🔲 Art. Deperibi                 | li  |
|                          | Calc. aut. CO2 🗹 Attiv                                     | o   |
|                          |                                                            |     |
| Salva N <u>u</u> ov      | /o Canc <u>e</u> lla Cerca+ Ce <u>r</u> ca <u>G</u> uida F | ine |
| MODIFICA                 |                                                            |     |

Figura 2

# 18. Configurazione

Occorre impostare i dati nel programma di *Configurazione*, nel menù *Applicazione* - *Dati Standard#*2 nel riquadro **Gest. Doc. Period.** (vedi figura sotto):

- il campo **Prototipo**,
- il documento CC, **Doc. Period.**
- il documento per la fatturazione BX e,
- il codice Magazzino (gestione magazzini multipli).

|                                   |                   | SIGLA -                 | forse non<br>tutti<br>sanno che |
|-----------------------------------|-------------------|-------------------------|---------------------------------|
| 🖋 Dati standard                   |                   |                         |                                 |
| Generali I Altre I Saldac         | on   Ape/Ch       | iu Prod/Per Omag/RDAI   | Insoluti I CTerz I              |
| Causali automatiche per la produz | zione             |                         | Gest. Doc. Period.              |
| Impegno materia prima             | IMP               | IMPEGNO                 | Prototipo CC                    |
| Scarico materia prima             | SCM               | SCARICO MATERIA         | Doc. Period. BX                 |
| Carico prodotto finito            | CAP               | CARICO PRODOTO F        | Magazzino 01                    |
| Annullamento impegno              | SCA               | SCARICO                 | Più docum. sched.               |
| Annullamento scarico              | ASM               | ANNULLAMENTO SCA        |                                 |
| Annullamento carico               | ACP               | ANNULLAMENTO CAR        |                                 |
| Tipo doc.carico produz            | BA                | BOLLA ACQUISTO          |                                 |
| Nota standard per gest. Kit       |                   | Forn.car da produz      | CARICOPROD                      |
| Salva N <u>u</u> ovo              | Cancella          | Cerca+ Ce <u>r</u> ca   | Guida Fine                      |
| IMMISSIONE                        | erire il codice i | iniziale del magazzino. |                                 |

#### Figura 3

La procedura di generazione dei documenti fatturabili viene attivata nel menù *Docum*, selezionando la voce *Creazione documenti*.

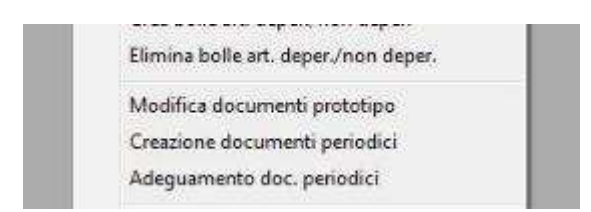

Figura 4

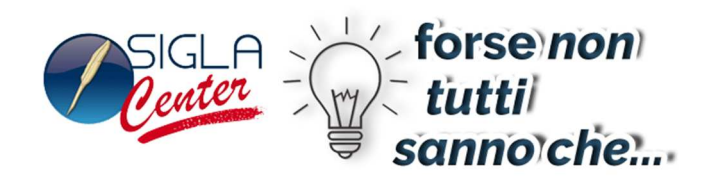

## La videata operativa della funzione è mostrata in figura sotto.

| Creazione docun | nenti periodici                       |                 |                    |        |                |               |          |
|-----------------|---------------------------------------|-----------------|--------------------|--------|----------------|---------------|----------|
| Scelta          |                                       |                 |                    |        |                |               |          |
| Tipo Documento  | per Creazione                         | BX DDT          | DA PROTOTIPO       |        | Data Creazione | 02/12/2       | 2014     |
| Annotazione     |                                       |                 |                    |        |                | Magaz.        |          |
|                 | Una sola esecuzione<br>Più esecuzioni |                 |                    |        |                |               |          |
| Dati Protoc     | collo Dati Doc                        | cumento         | Cliente            |        |                |               |          |
|                 |                                       |                 |                    |        |                |               | <b>^</b> |
|                 |                                       |                 |                    |        |                |               |          |
|                 |                                       |                 |                    |        |                |               |          |
|                 |                                       |                 |                    |        |                |               |          |
|                 |                                       |                 |                    |        |                |               |          |
|                 |                                       |                 |                    |        |                |               |          |
|                 |                                       |                 |                    |        |                |               |          |
|                 |                                       |                 |                    |        |                |               |          |
|                 |                                       |                 |                    |        |                |               |          |
|                 |                                       |                 |                    |        |                |               | <b>_</b> |
| •               |                                       |                 |                    |        |                |               |          |
|                 |                                       |                 |                    |        |                |               |          |
| Esegui          | Nuovo Stampa                          | a Salva         | Copia Tutto        | Cerca+ | Ce <u>r</u> ca | <u>G</u> uida | Fine     |
| IMMISSIONE      | Inserire il tip                       | o documento per | i movimenti creati |        |                |               |          |

#### Figura 5

Supponiamo adesso di variare la data di creazione impostandola al 02/01/2015 e premiamo il bottone **Esegui**.

Come mostrato dalla figura che segue viene visualizzata la riga relativa al documento CC intestato al cliente in oggetto.

| SIGLA forse no<br>center tutti<br>sanno c                                                                                        | on)<br>he |
|----------------------------------------------------------------------------------------------------|-----------|
| 🔲 Creazione documenti periodici                                                                                                  |           |
| Scelta                                                                                                    |           |
| Tipo Documento per Creazione BX DDT DA PROTOTIFO Data Creazione 02/01/201                                                        | 5         |
| Annotazione Magaz. 0                                                                                                    | 1         |
| Una sola esecuzione<br>Più esecuzioni<br>Dati Protocollo Dati Documento Cliente<br>02/12/2014 0000003 COCCHETTI COCCHETTI ANDREA | *         |
| Esegui Nuovo Stampa Salva Copia Tutto Cerca+ Cerca Guida                                                                         | Fine      |

#### Figura 6

La riga visualizzata corrisponde al documento prototipo che è stato immesso in precedenza.

Selezioniamo la riga del documento prototipo visualizzato, premiamo sul tasto **Copia Tutto** o mediante il doppio click del mouse. A fianco dei documenti selezionati compare una **X**.

|                |                                                                       | SIGLA - f             | orse non<br>tutti<br>anno che |
|----------------|-----------------------------------------------------------------------|-----------------------|-------------------------------|
| Creazione docu | ienti periodici                                                       |                       |                               |
| Scelta         |                                                                       |                       |                               |
| Tipo Documento | per Creazione BX DDT DA PROT                                          | COTIPO Data Creazione | 02/01/2015                    |
| Annotazione    |                                                                       |                       | Magaz. 01                     |
| Dati Proto     | Una sola esecuzione<br>Più esecuzioni<br>ollo Dati Documento Cliente- |                       |                               |
| X 02/12/2014   | 0000003 COCCHETT                                                      | I COCCHETTI ANDREA    |                               |
| Esegui         | Nuovo Stampa Salva Cobia                                              | Tutto Cerca Cerca     | Guida                         |
| Ricerca        |                                                                       |                       |                               |

## Figura 7

Premendo il bottone **Stampa** viene visualizzata l'anteprima di stampa del documento CC. Con il bottone **Salva** viene creato il documento fatturabile.

| Inter Gross                 |                  | Spettabile<br>COCCHE<br>VIA COLL<br>VINCI<br>50059<br>Destinazio | UNCI    | NDREA<br>5<br>mento |          |         |        | FI        |     |
|-----------------------------|------------------|------------------------------------------------------------------|---------|---------------------|----------|---------|--------|-----------|-----|
| Tipo documento I PREVENTIVO |                  | Numero                                                           | 00000   | 03                  | Data     | 02/12/2 | 014    | Pag.<br>1 |     |
| Cod. cliente                | Partita IVA      | Codice fiscale                                                   | Agente  | TON                 |          |         |        |           |     |
|                             | 032598258948     |                                                                  | VERDIAN |                     | )<br>nin |         |        |           |     |
| RIBA 90 GG FM               | ileito           |                                                                  | Dalica  | 1 ahhodi            | jiu      |         |        |           |     |
| Iban                        |                  |                                                                  | Zona    |                     |          |         |        |           |     |
| Codice                      |                  | Descrizione                                                      |         | U.M.                | Quantità | Prezzo  | Sconti | Importo   | IVA |
| ASCIUGAMANO                 | P ASCIUGAMANO OS | SPITE PICCOLO                                                    |         | PZ                  | 500      | 5,00    |        | 2.500,00  | A22 |

#### Figura 8

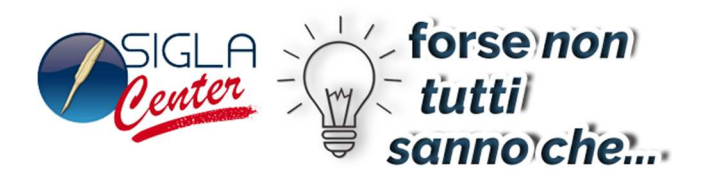

Se adesso accediamo all'ambiente *Revisione Documenti* e immettiamo i necessari filtri di selezione, possiamo visualizzare la riga del nuovo documento BX, n. 0000001 del 02/01/2015 intestato allo stesso cliente COCCHETTI, creato dalla procedura eseguita in precedenza.

| 📓 Revisione Documenti: [                    | [2015]                            |                                       |                     |                                                                           | $\times$ |
|---------------------------------------------|-----------------------------------|---------------------------------------|---------------------|---------------------------------------------------------------------------|----------|
| Opzioni Spediz. I                           |                                   |                                       |                     |                                                                           |          |
| Tipo doc. BX                                | DDT DA PROTOTIPO                  | Num. protocollo                       | 0 Num               | n. rifer.                                                                 |          |
| Cliente/Fornitore                           | Data                              | Utente                                | Stampa              | Documenti                                                                 |          |
| Cliente<br>Fornitore<br>Prospect<br>Nessuno |                                   | I I I I I I I I I I I I I I I I I I I | Occumento     Query | <ul> <li>● Tutti</li> <li>○ Solo aperti</li> <li>○ Solo chiusi</li> </ul> |          |
| Destinazione merce                          |                                   | AGAZZINI                              |                     |                                                                           | ъľ       |
| Destinazione docum.                         |                                   |                                       | Sel.Fatture Rit.F   | Pag.                                                                      | <u> </u> |
| Protocollo                                  | Riferimento                       | Pre. evas. Cl                         | i. / For. Mag.      | Sped.                                                                     |          |
| BX 0000001 02,                              | /01/2015 0000003 02/12/2014       | с                                     | COCCHETTI 01        | 1                                                                         |          |
|                                             |                                   |                                       |                     |                                                                           |          |
| Esegui Nuovo<br>Ricerca                     | o Sta <u>m</u> pa Copia Tutto Esp | Cerca+                                | Cerca               | <u>G</u> uida Fine                                                        |          |

#### Figura 9

N.b. questa funzionalità è attiva solo su SIGLA Ultimate.